# Bowl for Kids' Sake Bowlers Fundraising Guide

Event Details: Saturday March, 23rd 2-9:30pm The Ally YMM After-party hosted at The Alley YMM 7-10pm

# Here's how the event works:

## #1 Register your team & secure your time slot

Email eventswb@bigbrothersbigsisters.ca or call us at 780-791-2447 Bowling time slots are 90 mins, 2-3:30pm, 3:30-5:00pm, 5:00-6:30pm, 6:30-8:00pm, 8:00-9:30pm. \* First come first serve basis.

### #2 Recruit teammates

Each bowling lane fits up to 6 people - we encourage you to invite friends, family, co-workers to participate on your bowling team.

## #3 Collect Pledges

We ask a minimum fundraising goal of \$500.00 per team, but we encourage our bowlers to aim big and set their goal to whatever they choose! Every \$50 dollars raised will get each team member in the giveaway draws. You can collect pledges online or offline

# **Collecting pledges online**

It's simple through CanadaHelps

All funds raised stay local

TEAM CAPTAINS - HOW DO I SET UP MY TEAM? 1.Click Create a Team and sign in or follow the instructions to set up

To get started click <u>HERE</u> and follow these steps

# WHY FUNDRAISE ?

Its for the kids

Most of us have a caring adult who made a difference in our lives, but many of our local young people do not have access to the same opportunities and lack support from positive role-models. Your participation in Bowl for Kids' sake helps us find mentors for our Wood Buffalo young people because every young person should be inspired to dream big and achieve what they never thought possible. #BiggerTogether #MentoringMatters

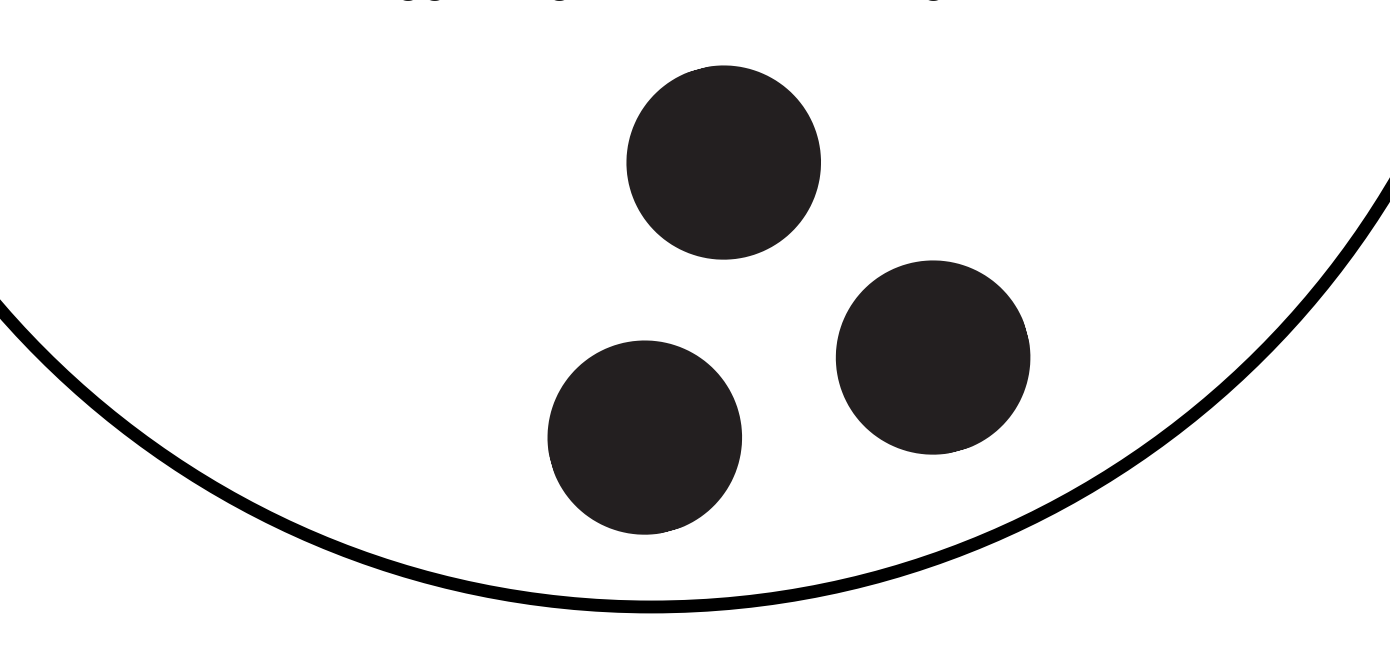

your account. 2.Set up your Personal Fundraising Page first. We have added a default goal, photo and text to make set up easy but you can personalize them any time. Make sure your name is part of your Fundraising Page name (so donors can find you) 3.Set up your Team's Fundraising Page. The default goal, photo, & text can also be personalized. Make sure your business name is part of your Team Name (for search function) 4.Make sure you Save after each step.

#### TEAM MEMBERS – HOW DO I JOIN MY TEAM?

1.Click Teams Tab, select your team, click Join This Team, sign in or follow the instructions to set up your account.
2.Set up your Fundraising Page. We have added a default goal, photo & text to make set up easy but you can personalize them any time. Make sure your name is part of your Fundraising Page name (so donors can find you)
3.Make sure you Save after each step.

#### HOW DO I SIGN BACK INTO MY PAGE?

Click the link in your CanadaHelps Welcome Email or use the link at the top of the page. Click the Sign In Button (top right corner of webpage)

#### IMPORTANT THINGS YOU NEED TO KNOW

•You cannot make a donation for someone else on your credit card. It is against CRA rules! You will overwrite your CanadaHelps account, which will lock you out. There is no way to reverse this!

 $\cdot You$  can change your Account Settings and Print Your Tax Receipts in Your Donor Account

## #4 Celebrate your Success!

See you at the lanes on March 23rd, 2024

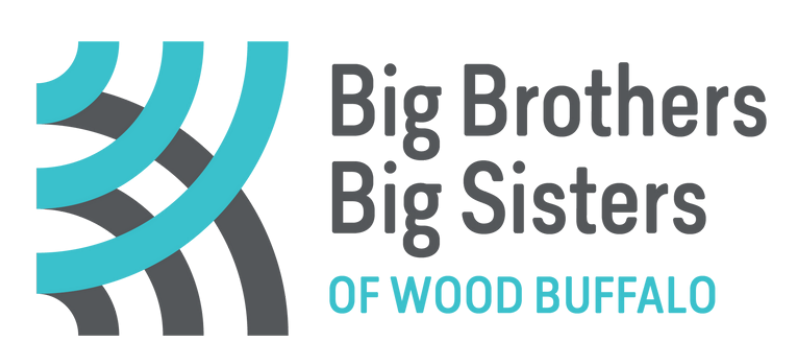